## Simhumalafor A Human Radar Simulator

- 1. Download the x-executable file for PWR\_Simulator or FMCW\_Simulator
- 2. Open a terminal and check the current directory by typing **pwd**
- 3. Change to a directory where the x-executable file is downloaded. Type cd followed by a space and the pathname (e.g., cd /usr/local/lib) and then press [Enter]. For more information regarding changing the paths, please follow the following link- <u>https://www.techrepublic.com/article/linux-directory-navigation-tips-and-tricks/#:~:text=To%20change%20to%20a%20directory,name%20of%20the%20curren t%20directory.</u>
- 4. Want to install FMCW Simulator?
  - 1. Type ./FMCW\_Simulator\_Ubuntu.install and press [Enter]
  - Please change the default address to a different location; otherwise, it will display error in creating a folder. Save in other drive or desktop with a proper name (MyFMCW\_App). Similarly, it will ask for installing the MATLAB runtime installation; please change the default folder.
  - 3. Are you trying to install using **sudo** ./FMCW\_Simulator\_Ubuntu.install? The app would install but might not save data generated using the app.
  - 4. If you have a way around different from the above two options, please drop an email.
- 5. Follow Steps 1 to 4 for installing the PWR simulator.